まずエントリーするイベントの申し込みフォームのURLをクリックします。

すると次の様な画面が表示されますので、氏名から順に記入します。 自由曲は演奏順に記入をお願いいたします。

| ※ 名前          | 姓 名                                |
|---------------|------------------------------------|
| ※ 住所          | 〒 - 住所検索                           |
|               | 都道府県                               |
|               | 市区町村番地                             |
|               |                                    |
|               | マンション/ビル名                          |
|               |                                    |
| ※電話番号         |                                    |
| ※ メールアドレス     |                                    |
|               | 確認のためもう一度入力してください。                 |
|               |                                    |
| ※ 生年月日        | • 年 • 月 • 日                        |
| ※ 応募部門        | □ ジュニア小学生の部                        |
|               | □ ジュニア中学生の部<br>□ シニアの部 ← 出場希望部門を選択 |
|               | □一般の部                              |
| ※ 自由曲(演奏順に記入) | ←上段から曲目を演奏順に記入                     |
|               |                                    |
|               |                                    |

## 第13回「中部日本アマチュアギターコンクール」

| ※ 名前           | 姓 中部 名 太朗                                                                                                    |
|----------------|----------------------------------------------------------------------------------------------------|
| ※ 住所           | <ul> <li>〒 000 - 0000 住所検索</li> <li>都道府県</li> <li>愛知県 ✓</li> <li>市区町村番地</li> <li>名古屋市</li> <li>マンション/ビル名</li> </ul> |
| ※電話番号          | 000 - 0000 - 0000                                                                                                   |
| ※ メールアドレス      | @gmai.com<br>確認のためもう一度入力してください。                                                                                     |
| ※ 生年月日         | 1990 🗸 年 1 🖌 月 1 🖌 日                                                                                                |
| ※ 応募部門         | <ul> <li>□ ジュニア小学生の部</li> <li>□ ジュニア中学生の部</li> <li>□ シニアの部</li> <li>✓ 一般の部</li> </ul>                               |
| ※ 自由曲 (演奏順に記入) | フリア・フロリダ バリオス<br>アルハンブラの思い出 タレガ                                                                                     |

上記の入力内容を確認して「確認画面へ」ボタンを押してください

|--|

最終確認画面が表示されますので、入力内容に間違いがない事をご確認後に「送信ボタン」を クリックしてください。

| ※ 名前           | 中部太朗                            |
|----------------|---------------------------------|
| ※ 住所           | 〒 000 - 0000<br>愛知県 名古屋市        |
| ※電話番号          | 000 - 0000 - 0000               |
| ※ メールアドレス      | @gmail.com                      |
| ※ 生年月日         | 1990年1月1日                       |
| ※ 応募部門         | 一般の部                            |
| ※ 自由曲 (演奏順に記入) | フリア・フロリダ バリオス<br>アルハンブラの思い出 タレガ |
|                | 上記内容でよろしければ「送信する」ボタンを押してください    |

下記が表示されたら申し込み内容の送信は完了です。

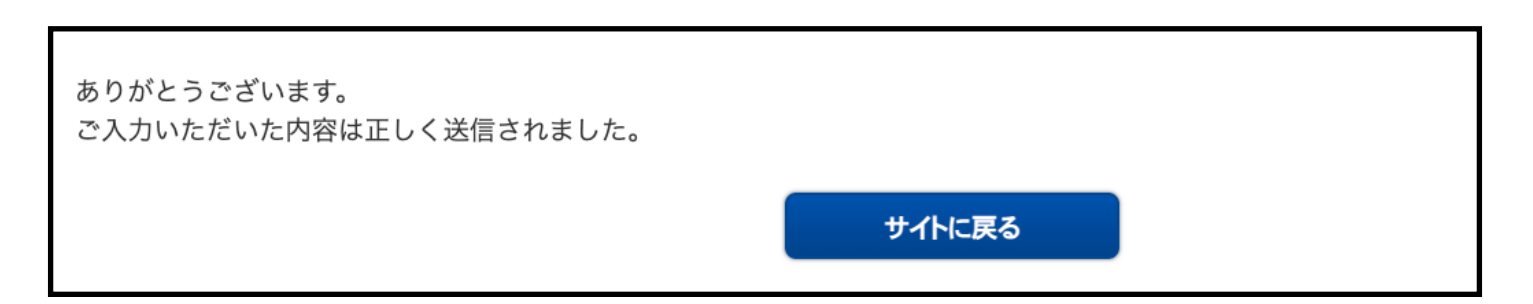

続いて課題曲のアップロードを行います。

下記のような送信完了メールが届きます。

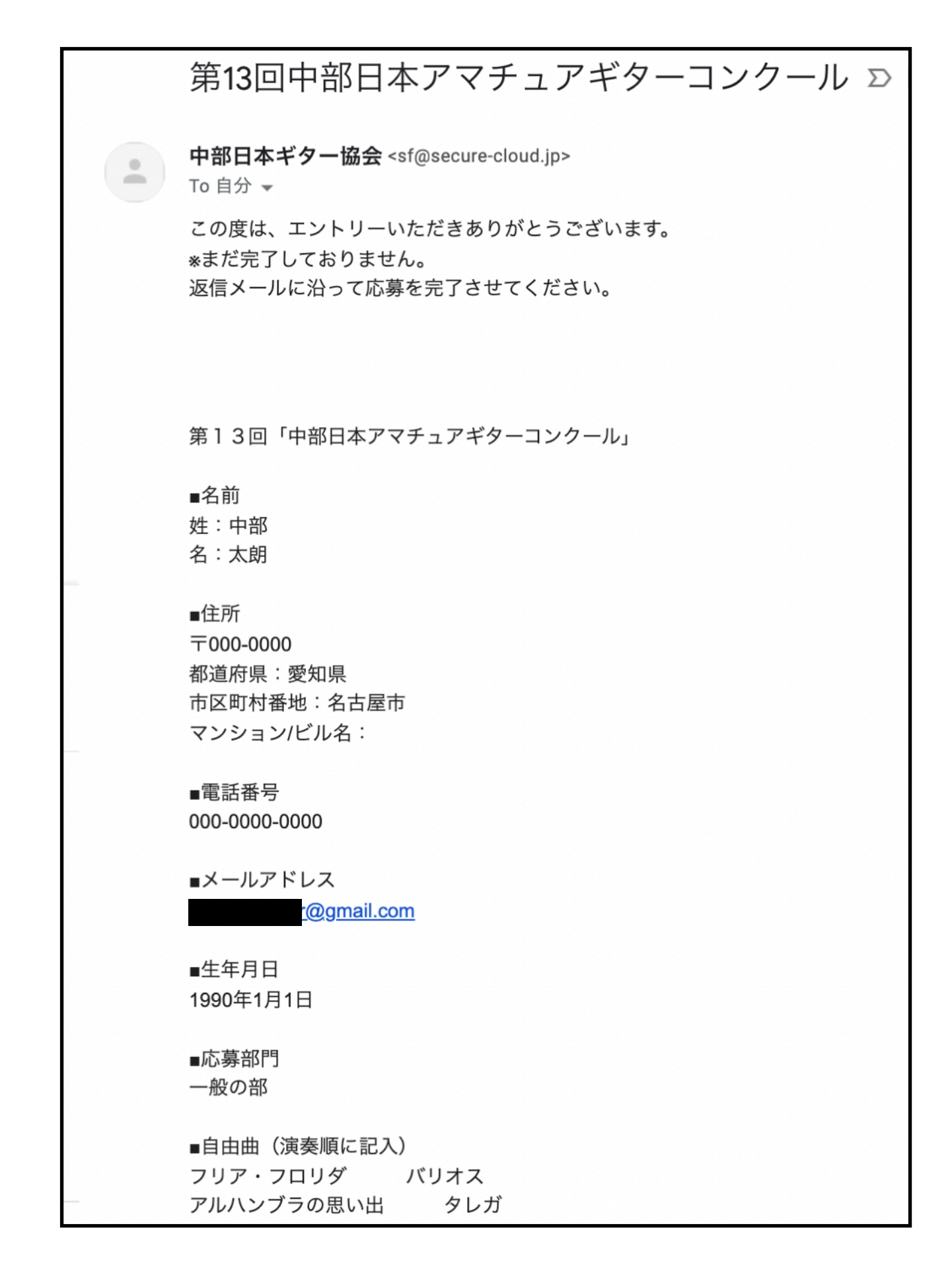

メール下部に下記の様なURLを記載していますのでクリックをしてください。

『一次予選音源ファイルについて』

続いて下記のリンクをクリックしていただき一次審査の音源のアップロードをお願いいたします。 音源ファイルに氏名をアルファベットで記入してください(カナは使用しないでください)

<u>https://www.dropbox.com/request/EPdUJqJxpIzdMZ3q4RN8</u> ←ここをクリック

すると音源をアップロードするページが現れます。 次に中央の「ファイルを追加」をクリックします。

| ito kenji さんからのリ<br>中部日本ア<br>プロ | ッ <sub>クエストです</sub><br>マチュアギターコンクール音 | ●<br>源アッ |
|---------------------------------|--------------------------------------|----------|
| ノロート                            |                                      |          |
|                                 |                                      |          |
|                                 | ここをクリック<br>↓                         |          |
|                                 | ファイルを追加                              |          |
|                                 | またはこちらにドラッグ                          |          |
|                                 |                                      |          |
|                                 |                                      |          |

パソコンからの場合は「パソコンのファイル」をクリックします。

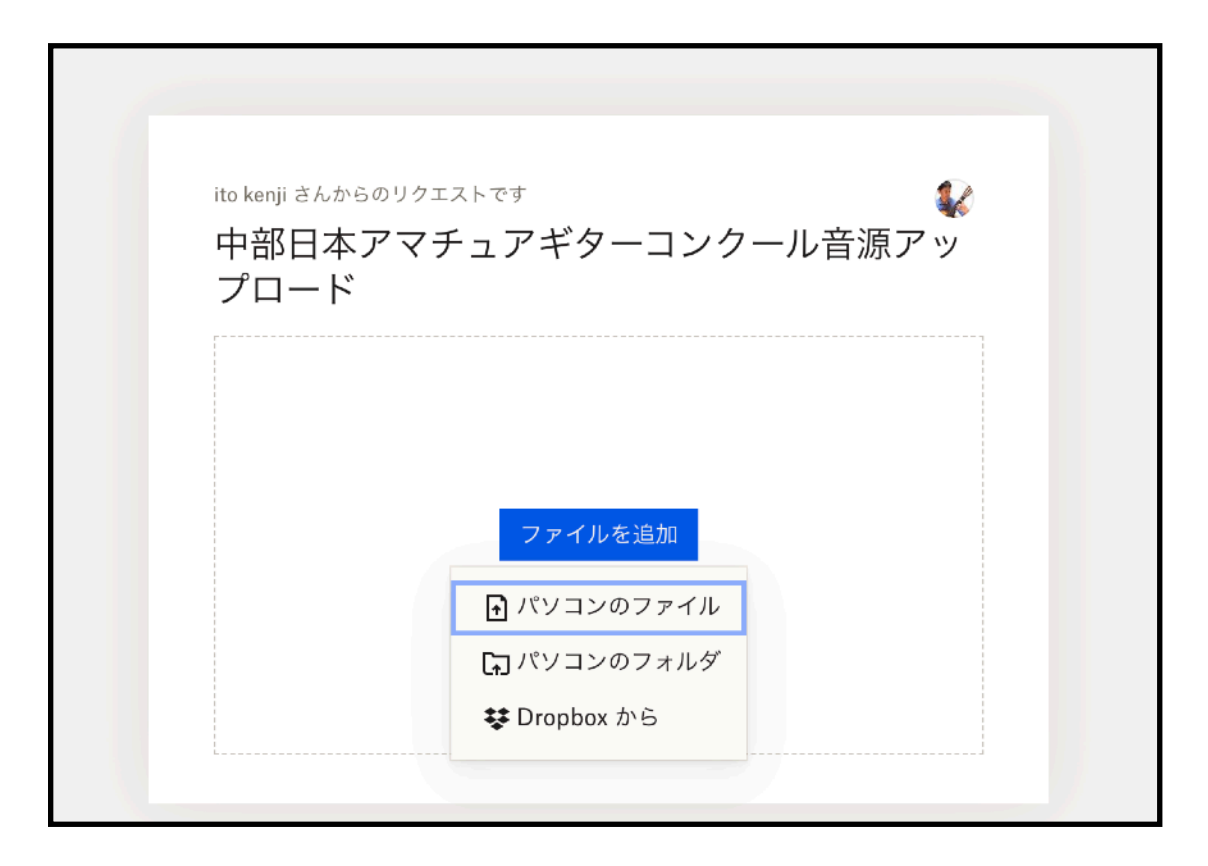

書類から(保存場場所により変わります)音源が保存してあるフォルダを選択します。

| コンクール音源<br>1項目 |  |
|----------------|--|
|                |  |
|                |  |
|                |  |

アップロードする音源ファイルを選択しクリックする。 この際ファイル名がアルファベットの氏名になっている事をご確認ください。

| <> :::::::::::::::::::::::::::::::::::: | 📄 コンクール音源 | Q 検索    |
|-----------------------------------------|-----------|---------|
| kenjiito.wav<br>29:52                   |           |         |
|                                         |           |         |
|                                         |           |         |
|                                         |           | キャンセル 開 |

ファイルを選択し、名前とメールアドレスを入力し、アップロードをクリック。

| ito kenji さんからのリクエストです<br>中部日本アマチュア=<br>プロード | ¥<br>ダーコンクール音源アッ                             |
|----------------------------------------------|----------------------------------------------|
| יש kenjiito.wav                              |                                              |
| ④ ファイルを追加                                    |                                              |
| 申込者名を入力                                      | メールアドレスを入力                                   |
| 4前<br> 名前を追加<br> 入                           | ×ールアドレス<br>you@example.com<br>力後クリック→ アップロード |

アップロードが開始されます。100%になったら完了です。

| ito kenji さんからのリクエストです<br>中部日本アマチュアギタ<br>プロード | <b>&amp;</b><br>ーコンクール音源アッ |
|-----------------------------------------------|----------------------------|
| kenjiito.wav                                  | 12%                        |
| ⑦ ファイルを追加                                     | ↑<br>ここが100%になれば完了         |

アップロード完了です。

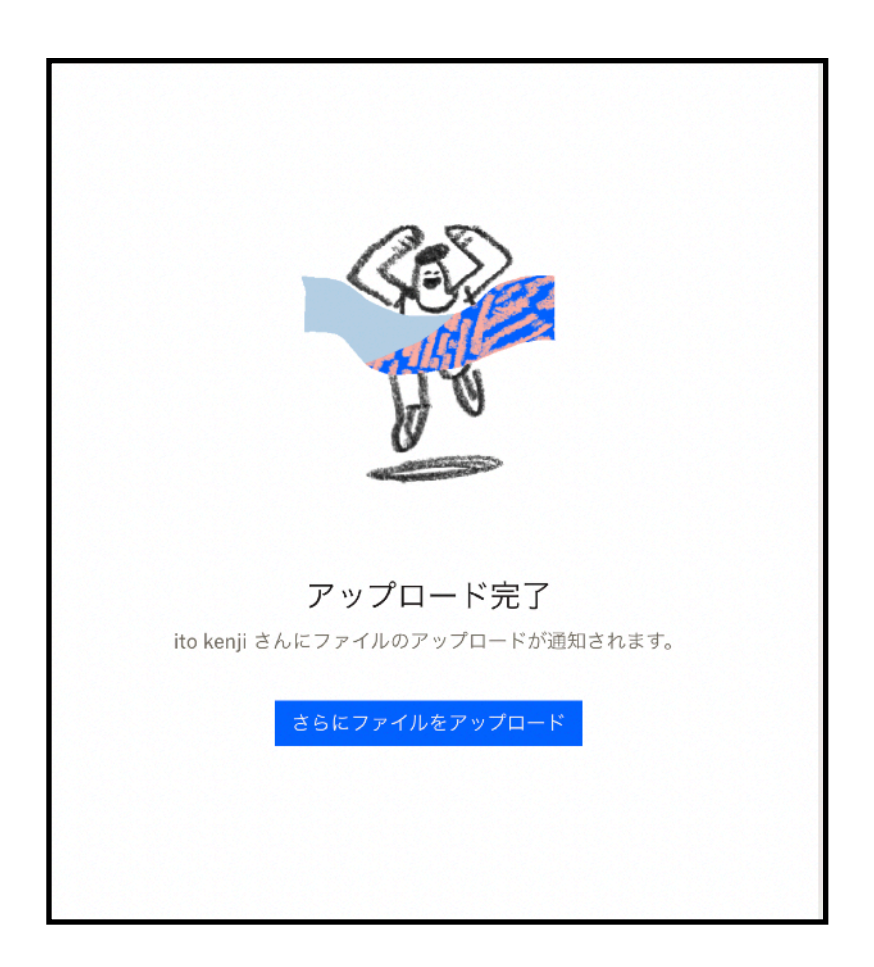

最後にメールに記載の口座まで参加料のお振り込みをお願いいたします。

『予選審査のご入金について』

5,000円(当協会員は4,000円)を下記口座までお振り込みをお願いいたします。 必ず応募者の氏名での振り込みをお願いいたします。

三菱東京UFJ銀行

尚、一次審査は9月中旬頃を予定しております。 合否はエントリー時のメールアドレスへお知らせいたします。